# FINGerTec

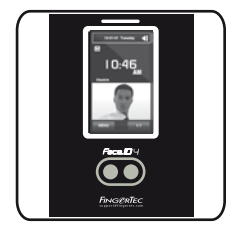

Face ID 4 نظام التعرف على الوجه الخاص بأجهزة الحضور والانصراف

# دليل البدء السريع

### لمحة عامة

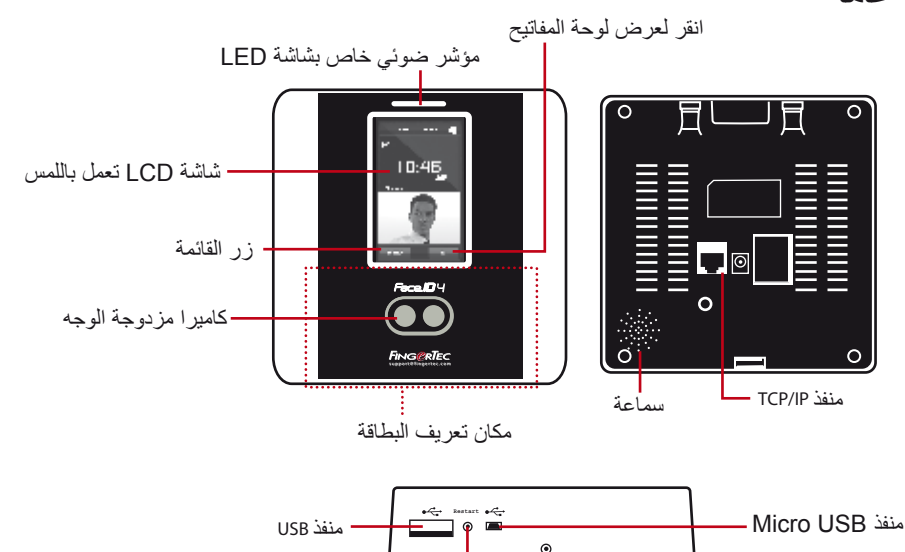

زر إعادة التشغيل

# تسجيل الوجه

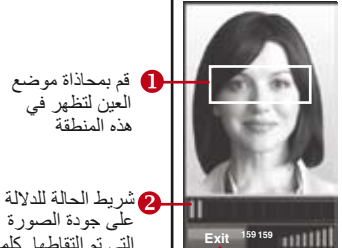

# على جودة الصورة التي تم التقاطها كلما

نمط التحقق

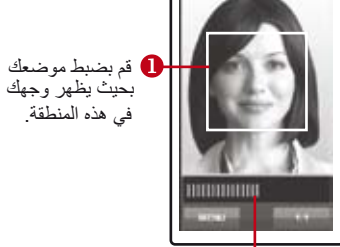

抱 شريط الحالة للدلالة على جودة الصورة التي تم

التقاطها. كلما ارتفع الرقم، كلما كانت الصورة أفضل.

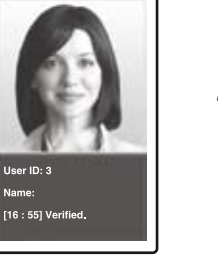

نمط تحقق ناجح

يقوم النظام بعرض صورتك وهوية المستخدم والأسم بعد التّحقق من هو بتك

#### ضبط التاريخ والوقت (1

3 شريط التقدم للإشارة إلى

التقدم في عملية تسجيل الوجه

ارتفع الرقم، كلما كانت الصورة أفضل.

أضغط (قائمة)، اختر (التاريخ / الوقت) وحدد القيمة الديك خيارين لتنسيق الوقت، إما تنسيق الـ ١٢ ساعة أو تنسيق الـ ٢٤ ساعة.

#### تسجيل الوجه 2

اضغط على (قائمة) وقم باختيار (إضافة مستخدم) 2 ادخل (تعريف المستخدم) وقم باختيار (الوجه) اتبع التعليمات وقم بمحاذاة وضع العين مع المستطيل الأخضر على الشاشة لتسجيل وجهك. 4 بمجرد اتمام عملية التسجيل، قم باختيار مستوى الامتياز الملائم واضغط على (حفظ)

# ] ] ] ضبط الاتصال ] ]

لإدخال عنوان IP: اضغط على قائمة > اتصال > اتصال > عنوان IP > المفتاح في عنوان IP لإدخال قناع الشبكة الفرعية: اضغط على قائمة > اتصال > اتصال > قناع الشبكة > ادخل الأرقام لإدخال البوابة: اضغط على قائمة > اتصال > اتصال > البوابة > ادخل الأرقام

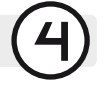

## تسجيل الدخول إلى تايم تيك كلاود (TimeTec Cloud ) للبدء

- 🚺 لإدراج خادم عنوان IP لتايم تيك كلاود (TimeTec Cloud) > اضغط على القائمة > اتصال > ضبط ملقم خدمة WEB > خادم عنوان IP للويب (50.18.154.243) > منفذ خادم الويب (80) > موافق (حفظ) > اضغط على مفتاح الخروج للعودة إلى الشاشة الرئيسية > قم بإعادة التشغيل لتطبيق التغييرات
  - عم بتسجيل الدخول إلى تايم تيك كلاود (TimeTec Cloud ) للبدء في تهيئة الشركة الخاصة بك .
    - Visit to www.timeteccloud.com
    - قم بتسجيل الدخول باستخدام اسم المستخدم (عنوان البريد الإلكتروني) وكلمة المرور
      - اذهب إلى الإعداد > المعالج > إعداد المعالج اتبع التعليمات وفقًا لإعدادات المعالج

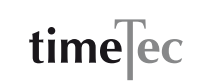

ويهدف دليل البدء السريع إلى تزويد المستخدم بتعليمات بسبطة حول كيفية إعداد التاريخ / الوقت الخاص بالوحدة الطرفية و الأتصال وكذلك لأداء البصمة وتسجيل البطاقة والتحقق. لمزّيد من المعلّومات حول موّاضيع أخرى عن إدارة الوحدات الطرفية، قم بمراجعة دليل المستخدم للأجهزة المتوفر في الباقة أو عبر الإنترنت على: http://www.timeteccloud.com/download/qsq/QSG-FaceID4\_TTC-AR.pdf

© Timetec Computing Sdn Bhd. 2015 . جميع الحقوق محفوظة • 012015